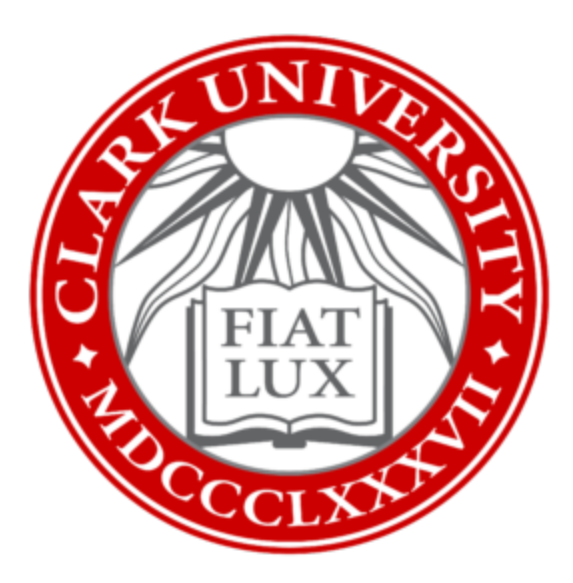

## Fix Sophos After Mac OS Self-Upgrade on Your Clark Mac

Clark University

Updated October 2023 Information Technology Services <u>Helpdesk@clarku.edu</u>

> helpdesk@clarku.edu 508-793-7745

1. Click on the Apple icon in the upper left corner of your screen. Select *System Preferences*. Click *Privacy & Security* from the left column.

| •••                                                   | Privacy & Security                                                                                                    |                                     |
|-------------------------------------------------------|----------------------------------------------------------------------------------------------------|-------------------------------------|
| Q Search                                              | So Automation                                                                                                    | >                                   |
| Sign in<br>with your Apple ID                         | App Management                                                                                                    | >                                   |
| Software Update Available 🚺                           | Developer Tools                                                                                                    | >                                   |
| 🕤 Wi-Fi                                               | Analytics & Improvements                                                                                                    | >                                   |
| <ul> <li>Bluetooth</li> <li>Wetwork</li> </ul>        | Apple Advertising                                                                                                    | >                                   |
| Notifications                                         | Security                                                                                                    |                                     |
| Focus<br>Screen Time                                  | Allow applications downloaded from<br>App Store<br>App Store and identified developers                                                                                                    |                                     |
| 🕑 General                                             | Some system software requires your attention before it ca                                                                                                    | n be used.                          |
| <ul> <li>Appearance</li> <li>Accessibility</li> </ul> |                                                                                                    | Details                             |
| Control Center                                        | FileVault     FileVault secures the data on your disk by encrypting its     content automatically.                                                                                                   | Turn Off                            |
| Privácy & Security     Desktop & Dock                 | WARNING: You will need your login password or a recovery key to a<br>A recovery key is automatically generated as part of this setup. If y<br>your password and recovery key, the data will be lost. | access your data.<br>ou forget both |

2. In the security section, underneath text reading "Some system software requires your attention before it can be used," click on *Details*.

| • • •                                           | Privacy & Security                                                                                                    |
|-------------------------------------------------|----------------------------------------------------------------------------------------------------|
| Q Search                                        | So Automation                                                                                                    |
| Sign in<br>with your Apple ID                   | 👗 App Management >                                                                                                    |
| Software Update Available 🚺                     | Developer Tools                                                                                                    |
| 🛜 Wi-Fi                                         | Analytics & Improvements                                                                                                    |
| <ul> <li>Bluetooth</li> <li>Network</li> </ul>  | Apple Advertising >                                                                                                    |
| Notifications                                   | Security                                                                                                    |
| Focus<br>Screen Time                            | Allow applications downloaded from<br>App Store<br>App Store and identified developers                                                                                                    |
| <ul> <li>General</li> <li>Appearance</li> </ul> | Some system software requires your attention before it can be used.                                                                                                    |
| Accessibility     Control Center                | Details                                                                                                    |
| Siri & Spotlight                                | FileVault     FileVault secures the data on your disk by encrypting its     ontent automatically.                                                                                                    |
| 🖖 Privacy & Security                            |                                                                                                    |
| 🗖 Desktop & Dock                                | WARNING: You will need your login password or a recovery key to access your data.<br>A recovery key is automatically generated as part of this setup. If you forget both<br>your password and recovery key, the data will be lost. |

3. In the pop-up window, enter your Mac password and then click *Modify Settings*.

| 0                             | Privacy & Security                                                         |                       |
|-------------------------------|----------------------------------------------------------------------------|-----------------------|
| Q Search                      | • Automation                                                               |                       |
| Sign in<br>with your Apple ID | App Management                                                             |                       |
| Software Update Available 🕦   |                                                                            |                       |
| 🛜 Wi-Fi                       |                                                                            |                       |
| 8 Bluetooth                   | Drivacy & Security                                                         |                       |
| Network                       | Privacy & Security is trying to modify<br>your system settings.            |                       |
| Notifications                 |                                                                            |                       |
| 🗐 Sound                       | Enter your password to allow this.                                         |                       |
| C Focus                       | administrator                                                              |                       |
| Screen Time                   | Password                                                                   |                       |
| 🙆 General                     | Modify Settings ention b                                                   | efore it can be used. |
| O Appearance                  | Cancel                                                                     |                       |
| O Accessibility               |                                                                            | Details               |
| Control Center                | Con Flat.                                                                  | T                     |
| Siri & Spotlight              | FileVault secures the data on your disk by encry<br>content automatically. | pting its             |
| Privacy & Security            |                                                                            |                       |

4. In the next pop-up window, toggle both buttons to turn them blue and activate them. Then click *OK*.

| •                             |                                                                    | Privacy & Security                                                                                                    |                                     |  |
|-------------------------------|--------------------------------------------------------------------|----------------------------------------------------------------------------------------------------|-------------------------------------|--|
| Q Search                      |                                                                    | So Automation                                                                                                    |                                     |  |
| Sign in<br>with your Apple ID |                                                                    | App Management                                                                                                    |                                     |  |
| Software Update Ava           | ailable በ                                                          | Developer Tools                                                                                                    |                                     |  |
| 🕤 Wi-Fi                       | System sof                                                         | tware from the following developers was updated and                                                                                                    |                                     |  |
| 8 Bluetooth                   | the system                                                         | needs to be restarted before it can be used.                                                                                                    |                                     |  |
| Network     Soph              |                                                                    | hosScanD                                                                                                    |                                     |  |
| Notifications                 |                                                                    |                                                                                                    |                                     |  |
| Sound                         | 5 Sop                                                              | hos Network Extension                                                                                                    |                                     |  |
| S Focus                       |                                                                    |                                                                                                    |                                     |  |
| Screen Time                   |                                                                    | Cancel                                                                                                    |                                     |  |
| General                       |                                                                    |                                                                                                    | n he used                           |  |
| Appearance                    |                                                                    | Some system sortware requires your attention before it co                                                                                                    | n be useu.                          |  |
| (1) Accessibility             |                                                                    |                                                                                                    | Details                             |  |
| Control Center                |                                                                    |                                                                                                    |                                     |  |
| 🛐 Siri & Spotlight            | FileVault<br>FileVault secures the data on your disk by encrypting |                                                                                                    | Turn Off                            |  |
| Privacy & Securi              |                                                                    | content automatically.                                                                                                    |                                     |  |
| Desktop & Dock                |                                                                    | WARNING: You will need your login password or a recovery key to a<br>A recovery key is automatically generated as part of this setup. If y<br>your password and recovery key, the data will be lost. | access your data.<br>ou forget both |  |

5. When you see a "Sophos Network Extension" message, click *Allow*. Leave the System Preferences window open.

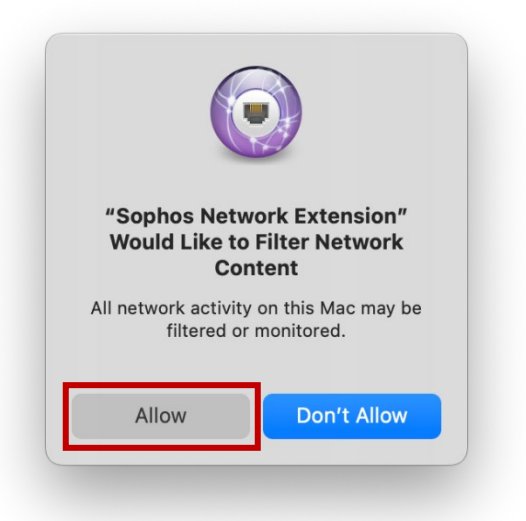

6. In the upper right of your screen, locate the Sophos icon in the menu bar. Click the icon to open it.

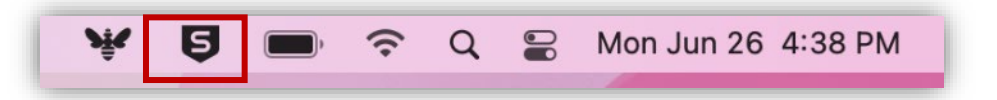

7. In Sophos window, click *About*.

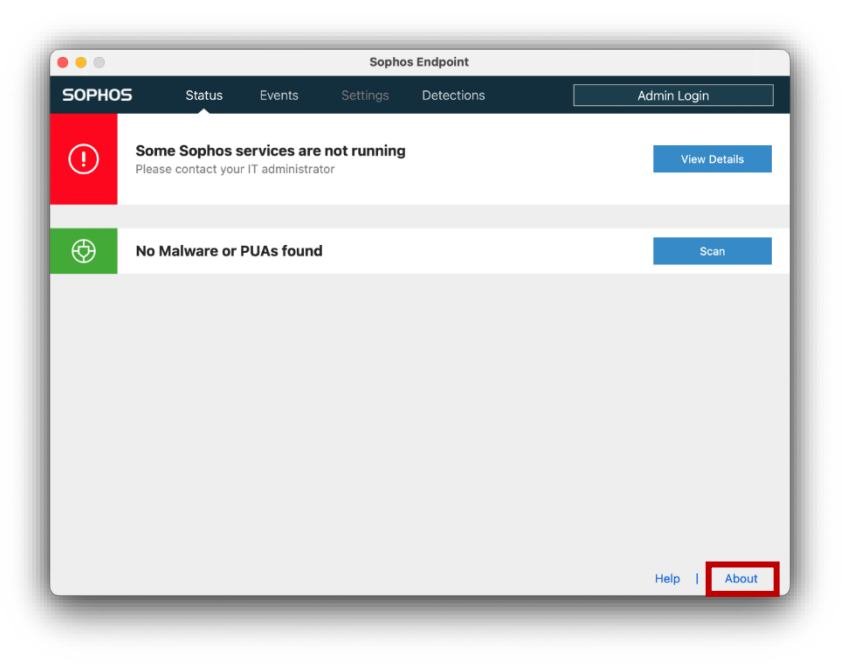

8. Click on *Run Diagnostic Tool.* 

| 50PHOS                                                                                  | Status                               | Events                               | Settings                                  | Detections | Admin Logir | ۱       |
|-----------------------------------------------------------------------------------------|--------------------------------------|--------------------------------------|-------------------------------------------|------------|-------------|---------|
| Version 10.4                                                                            | .13                                  |                                      |                                           |            |             |         |
| 🛕 Never upda                                                                            | ted                                  |                                      |                                           |            |             |         |
| Upo                                                                                     | iate Now                             |                                      |                                           |            |             |         |
| Products                                                                                |                                      |                                      |                                           |            |             |         |
| Endpoint Advant<br>Sophos Intercer<br>Device Encryption<br>Managed Detect<br>XDR Sensor | ced<br>of X<br>on<br>tion and Respor | Inst<br>Inst<br>Inst<br>Inst<br>Inst | alled<br>alled<br>alled<br>alled<br>alled |            |             |         |
| Troubleshoo<br>Run Dia                                                                  | nting<br>Ignostic Tool               |                                      |                                           |            |             |         |
| Legal Info<br>Copyright © 19                                                            | 93-2023 Sopho                        | s Ltd. All right                     | s reserved.                               |            |             |         |
|                                                                                         |                                      |                                      |                                           |            |             | 4.6.0.0 |

9. In the Self Help window, click *Prerequisites* in the left column.

| •••                         | Self Help                                   | SOPHO                   |
|-----------------------------|---------------------------------------------|-------------------------|
| I Health State              |                                             |                         |
| i System                    | C                                           |                         |
| Management<br>Communication | ₽?                                          |                         |
| Services                    | Sophos Endpoint Se                          | elf Help                |
| Prerequisites               | This tool is to be used by your admini      | strator/help desk.      |
| Vpdate                      | Disclaimer: This tool is to help diagnose c | ertain error scenarios. |
| i Policy                    |                                             |                         |
| Captive Portal Mode         | Copyright © 1993-2023 Sophos Ltd.           | 10.4.7 <u>Legal</u>     |
|                             |                                             |                         |
| Launch SDU                  |                                             |                         |

10. Click Allow Full Disk Access. Leave the Self Help window open.

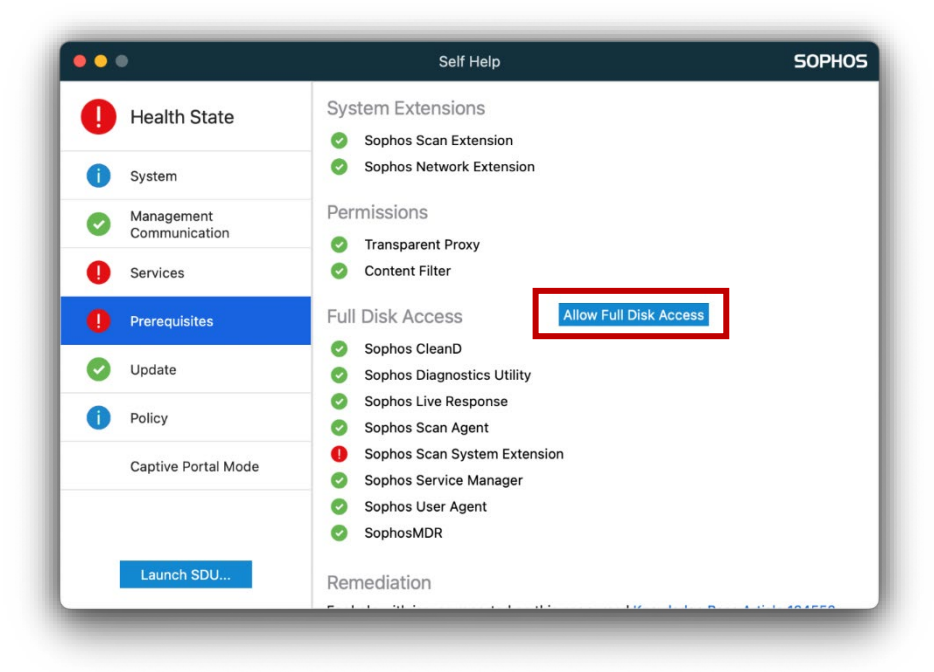

11. A small Sophos Endpoint window with two icons will open. Move this new window to the side of your screen for a moment.

|   | Sophos Endpoint                                                            |
|---|----------------------------------------------------------------------------|
| S | To keep protecting you, Sophos needs access to your device. Do as follows: |
|   | 1 Open "Privacy & Security" preferences                                    |
|   | 2 Drag the Sophos icon below to the application list                       |
|   | 3 Allow the action as administrator                                        |
|   | 5                                                                          |
|   | For details,                                                               |
|   | See knowledge base article 134552                                          |
|   | Close                                                                      |

12. At this time, you should have three windows open on your screen: System Preferences, Sophos Self Help, and Sophos Endpoint. Place the Sophos Self Help window and the System Preferences window side-by-side on your screen. 13. In the System Preferences window, click *Privacy & Security* and then click *Full Disk Access*.

| •••                | Privacy & Security  |       |
|--------------------|---------------------|-------|
| Q Search           |                     |       |
| 🛜 Wi-Fi            | Reminders           | >     |
| 😵 Bluetooth        | 🌸 Photos            | >     |
| 🛞 Network          | Bluetooth           | ×     |
| Notifications      | p bluetooth         |       |
| Sound              | Microphone          | >     |
| C Focus            | Camera              | >     |
| Screen Time        |                     |       |
| Seneral            | Homekit             | ~ ~ ~ |
| Appearance         | Speech Recognition  | >     |
| Accessibility      | Media & Apple Music | >     |
| Control Center     |                     |       |
| Siri & Spotlight   | Files and Folders   | >     |
| Privacy & Security | Full Disk Access    | >     |
| Desktop & Dock     | C Focus             | >     |
| Displays           |                     |       |
| 83 Wallpaper       | Accessibility       | >     |
| Screen Saver       | Input Monitoring    | >     |

14. Enter your Mac password and click *Modify Settings*.

|                      | < Full DISK Access                     |            |
|----------------------|----------------------------------------|------------|
| Q Search             | Com.bombich                            |            |
| 🛜 Wi-Fi              | com.microsoft.autoupdate               | 0          |
| 8 Bluetooth          | com.sophos.endpoint.scanextension      |            |
| 🛞 Network            |                                        |            |
| Notifications        |                                        |            |
| Sound                |                                        | $\bigcirc$ |
| Encus                | Privacy & Security                     | -          |
| Screen Time          | Privacy & Security is trying to modify |            |
|                      | your system settings.                  |            |
| 🕑 General            | Enter your password to allow this.     |            |
| Appearance           | dummstrator                            |            |
| Accessibility        | Password                               |            |
| Control Center       | Modify Settings                        |            |
| Siri & Spotlight     | Cancel                                 |            |
| 🕑 Privacy & Security |                                        |            |
| Desktop & Dock       | Microsoft Update Assistant             |            |
| Displays             | Microsoft Word                         |            |
| 3 Wallpaper          |                                        |            |
| Screen Saver         | <ul> <li>OneDrive</li> </ul>           |            |
| Battery              | + -                                    |            |

- 15. In the Sophos Endpoint window, *click and drag the S icon* into the Full Disk Access section of the Systems Preferences window.
- 16. After dragging the icon, you'll get a message regarding "SophosUserAgent." Click *Quit & Reopen*.

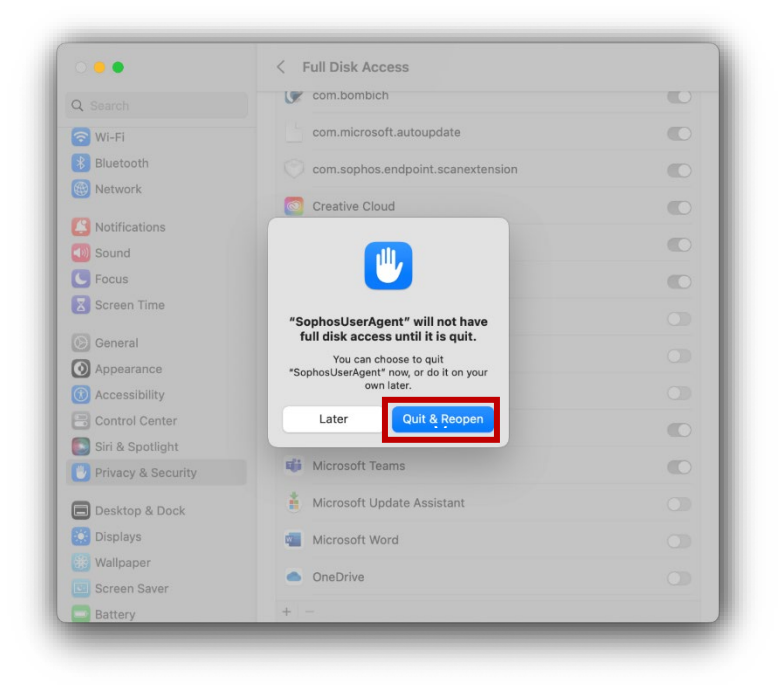

17. Next, in the Full Disk Access window, toggle all Sophos buttons to activate them. You do not need to click SophosCryptoGuardLegacy if it is in the list.

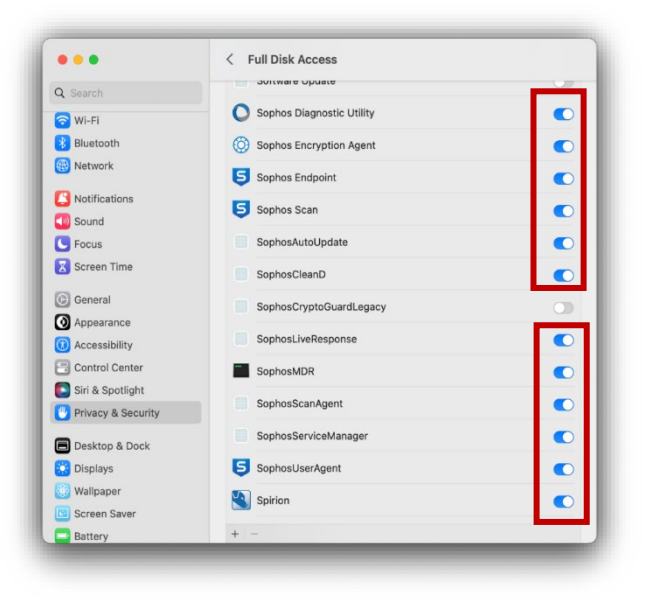

18. In the Sophos Self Help window, confirm everything in the Prerequisite section has a green check mark. If so, you are all set! If not, please send a screenshot to <u>helpdesk@clarku.edu</u>.

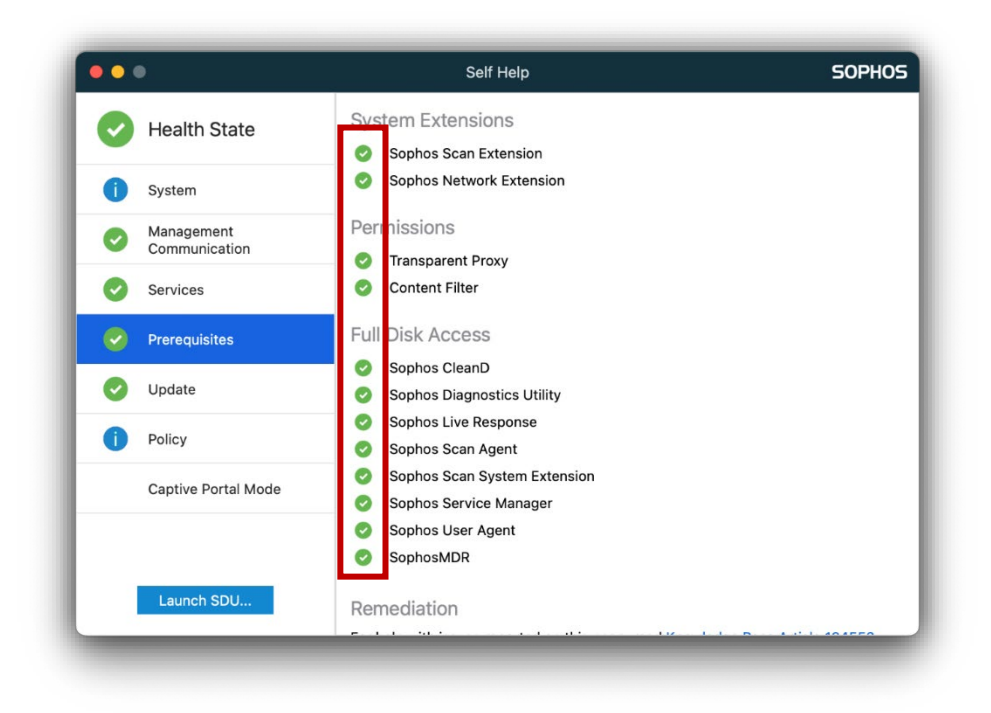